# Telnet作業階段設定 — Cisco ONS 15454 ML系 列卡

#### 目錄

<u>簡介</u> 必要條件 需求 <u>採用元件</u> 慣例 <u>背景資訊</u> 初始ML系列卡配置 通過控制檯埠建立初始ML系列卡配置 通過CTC建立初始ML系列卡配置 Telnet作業階段 相關資訊

## <u>簡介</u>

本文說明如何在Cisco ONS 15454上建立到多層(ML)系列卡的Telnet連線。

### <u>必要條件</u>

#### <u>需求</u>

思科建議您瞭解以下主題:

- Cisco ONS 15454
- 思科ONS 15454 ML系列乙太網卡
- Cisco IOS®<sup>軟</sup>體

#### 採用元件

本文中的資訊係根據以下軟體和硬體版本:

• 運行Cisco ONS 4.6.0版的Cisco ONS 15454

• 執行Cisco IOS軟體版本12.1(19)EO1的ML(作為ONS 4.6.0版本的一部分捆綁)。

本文中的資訊是根據特定實驗室環境內的裝置所建立。文中使用到的所有裝置皆從已清除(預設))的組態來啟動。如果您的網路正在作用,請確保您已瞭解任何指令可能造成的影響。

慣例

### <u>背景資訊</u>

<u>圖1顯</u>示安裝了ML系列卡的ONS 15454的節點檢視。在此節點中安裝了四個ML系列卡,其中兩個是 ML 1000卡,兩個是ML 100T卡。

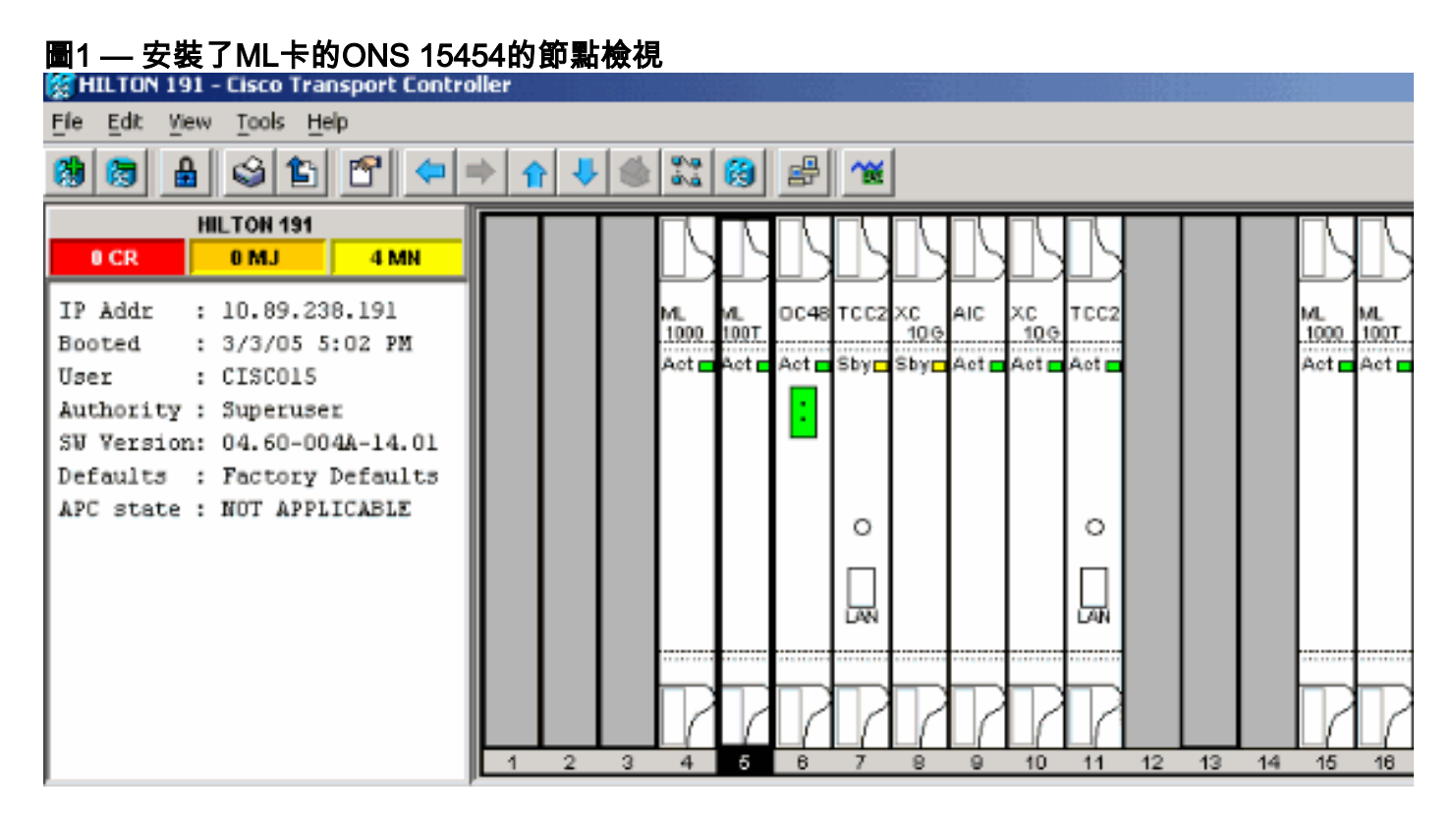

# <u>初始ML系列卡配置</u>

在ML系列卡中建立Telnet會話之前,必須設定ML系列卡的最低配置。有兩種方法可以做到這一點。

- 方法1 通過控制檯埠
- 方法2 通過思科傳輸控制器(CTC)

通過控制檯埠建立初始ML系列卡配置

完成以下步驟,透過主控台連線埠設定ML系列卡:

- 1. 獲取控制檯電纜。
- 2. 將電纜的RJ-11端連線到ML系列卡的控制檯埠。
- 3. 將電纜的另一端(DB-9)連線到PC上的串列埠。
- 4. 配置終端模擬器(如HyperTerminal),以便通過COM埠工作。
- 5. 配置終端模擬器的日期速率和字元格式以匹配以下設定:9600波特8個資料位1停止位無奇偶 校驗
- 6. 在PC上多次按一下Enter,直到在使用者模式下出現預設路由器提示。
- 7. 輸入enable以進入啟用模式。
- 8. 輸入configure terminal以進入全域性配置模式。
- 9. 在全域性配置模式下建立主機名。

hostname <host name>

- 10. 在仍處於全域性配置模式時建立使能加密口令。 enable secret <password>
- 11. 進入線路配置模式,並建立虛擬終端密碼。此密碼用於Telnet。 line vty 0 4 password <password>

通過CTC建立初始ML系列卡配置

完成以下步驟,以便使用思科傳輸控制器(CTC)建立ML卡的初始組態:

1. 將初始配置檔案載入到Timing Communications and Control 2卡(TCC2)。請完成以下步驟 : 為ML卡建立名為config-1的最小配置檔案。

```
hostname <host name>
enable secret <password>
line vty 0 4
password <password>
end
```

按一下右鍵插槽4中的ML卡,然後從快捷選單中選擇I**OS startup config**。請參見<u>圖</u>2<u>中的箭頭</u>

| ML1000 Card            |   |
|------------------------|---|
| Open Card              |   |
| Delete Card            |   |
| Reset Card 🛛 🔶         |   |
| Open IOS Connection    |   |
| IOS startup config 🗲 , | A |

#### A。圖2 — 選擇IOS啟動配置選項

選擇IOS startup config選項時 會出現一個視窗。請參閱圖3。選擇Local > TCC 圖3 — 選擇 ocal > TCC

| 🎇 HILTON 191, | slot 5                |         |                     |       |
|---------------|-----------------------|---------|---------------------|-------|
| Eile          |                       |         |                     |       |
| Source:       | тсс                   |         |                     |       |
| Host:         | NONE                  |         |                     |       |
| Directory:    | NONE                  |         |                     |       |
| Filename:     | NONE                  |         |                     |       |
| Timestamp:    | 12/31/69 16:00:00 PST |         |                     |       |
| Local -> TCC  | TCC -> Local          | 山田「Oper | 、個的、、對話士神           | 道站到你去 |
| ᄩᄪᇵᆂᇾᇥᇑ       |                       | 山坊 Oper | Ⅰ(刑瓜)」 對前刀塊。<br>■₩曲 | 等则到您性 |

步驟1甲建立的初始配直<u>福業</u>。請參見<u>圖4</u>。**圖4 — 初始配直福業** 

| 🚼 Open                                           |                            |                     |      |       |       |     |     | ×              |
|--------------------------------------------------|----------------------------|---------------------|------|-------|-------|-----|-----|----------------|
| Look in:                                         | 🗋 999999-login             |                     |      |       |       | -   | * 🖻 |                |
| Recent<br>Desktop<br>My Documents<br>My Computer | f1.gif<br>f1.gif<br>f2.gif |                     |      |       |       |     |     |                |
| my Network                                       | File <u>n</u> ame:         | config-1.txt        |      |       |       |     |     | Open           |
|                                                  | Files of type:             | All Files           |      |       |       | •   | ]   | Cancel         |
| 按一下「 <b>Open</b> 」<br><b>圖5 — 提示確認</b> :         | 。系統會顯示<br><b>您要上傳配置</b> #  | :一則消息,<br><b>檔案</b> | 提示您確 | 認是否確認 | 恩此操作是 | 正確的 | 。請領 | 參閱 <u>圖5</u> 。 |
| Are you sure?                                    |                            |                     |      | ×     |       |     |     |                |

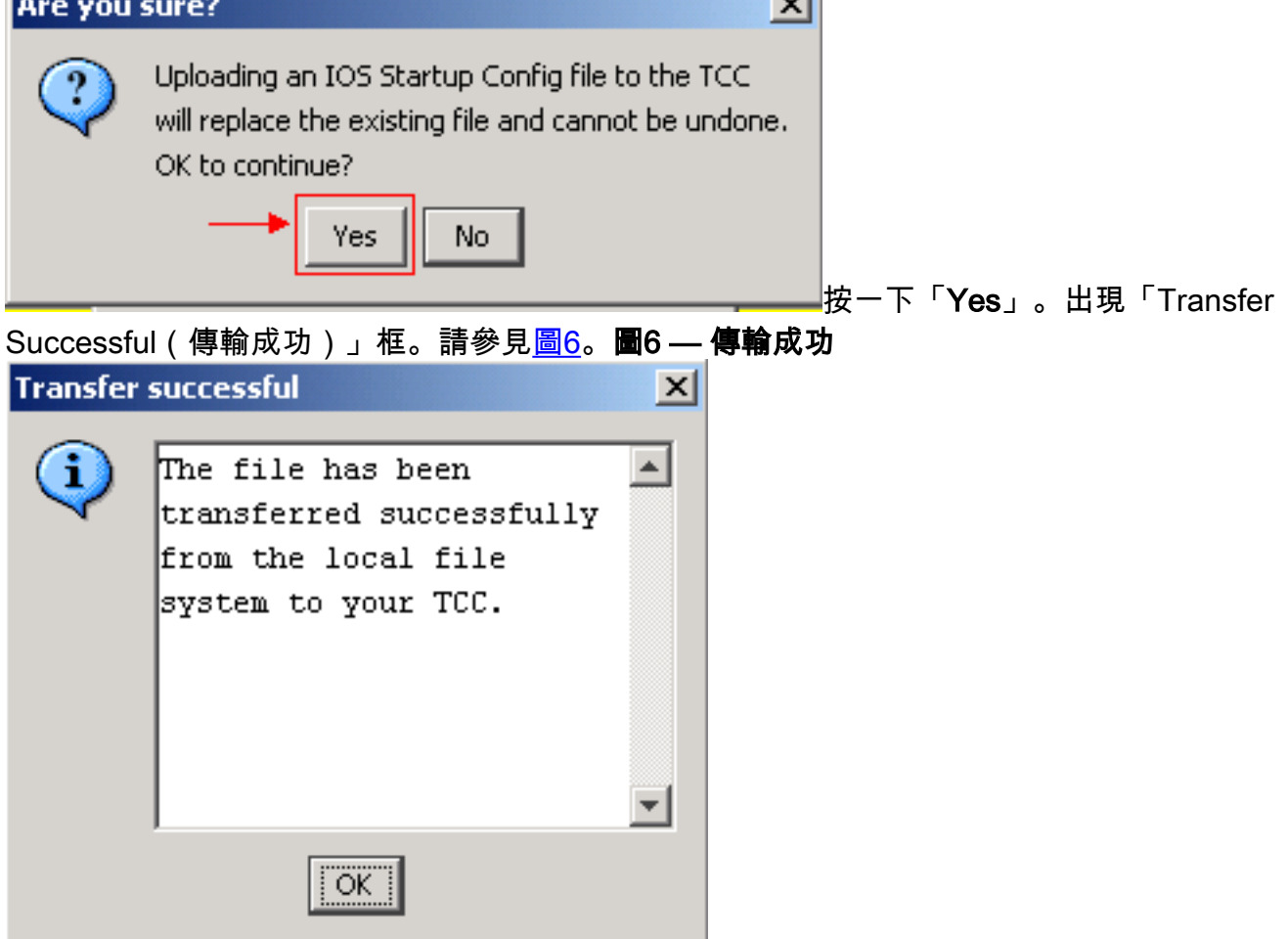

2. 在插槽4中重置ML卡,以便將初始配置從TCC下載到ML卡。

# <u>Telnet作業階段</u>

您可以通過以下不同方式建立Telnet連線:

- Telnet至IP地址,2000 +插槽編號。
- Telnet至預配置的管理埠。
- 在CTC中開啟會話。

如果ONS 15454的IP地址為10.89.238.191,並且ML卡位於插槽5中,請完成以下步驟:

- 1. 選擇開始>運行。出現「Run(運行)」對話方塊。
- 2. 在「運行」對話方塊的「開啟」欄位中鍵入cmd,然後按一下Enter。出現DOS視窗。
- 3. 發出telnet 10.89.238.191 2005命令。請參閱圖7 發出Telnet命令

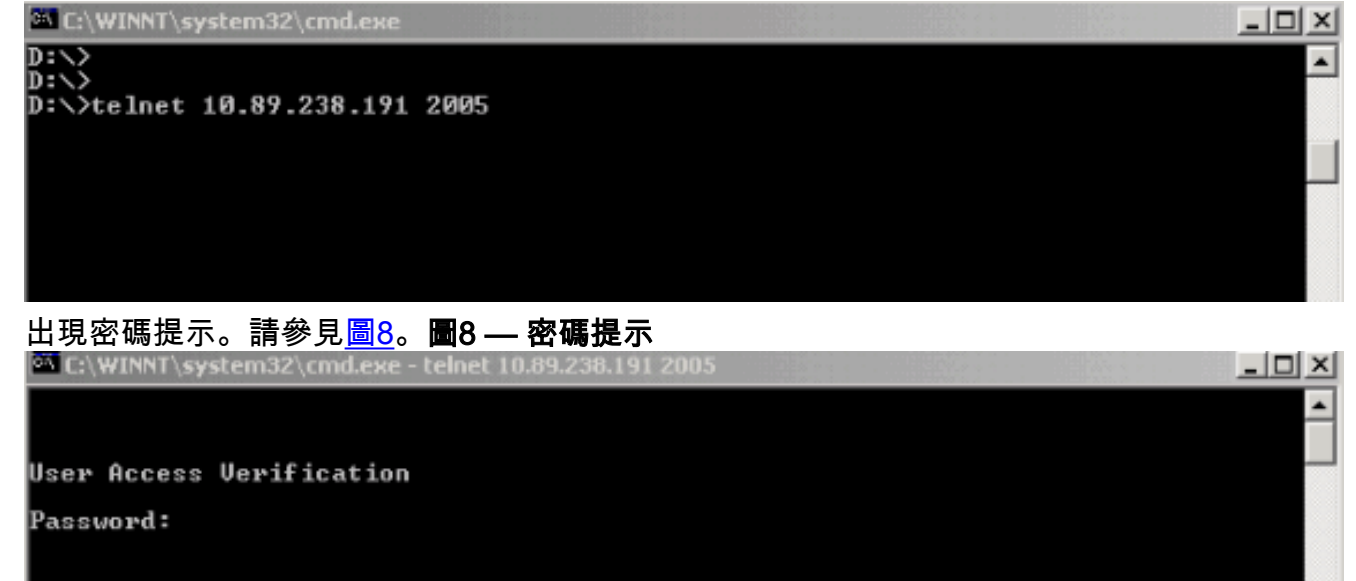

4. 鍵入初始配置時分配給虛擬終端的密碼。

通過管理介面訪問ML系列卡時,您必須具有直接連線,或者必須位於同一網路上。如果已將ML系 列卡的管理介面的IP地址配置為10.10.10.1,請發出**telnet 10.10.10.1**命令以設定Telnet會話。

要通過CTC訪問ML系列卡,請在15454節點檢視中按一下右鍵ML系列卡,然後從快捷選單中選擇 **開啟IOS連線**。請參見<u>圖</u>2<u>中的箭頭B</u>。

或者,也可以使用工具欄中的「開啟IOS連線」圖示。在這種情況下,請完成以下步驟:

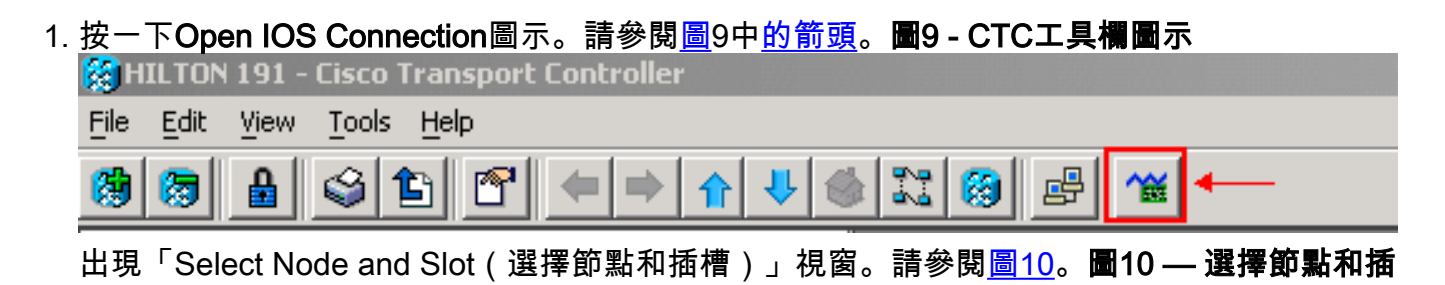

|   | Select N     | ode and Slot                | X  |
|---|--------------|-----------------------------|----|
|   | $\bigcirc$   | Select Node for IOS Session |    |
|   | $\checkmark$ | HILTON 191                  | -  |
|   |              | Select Slot                 |    |
|   |              | 5 (ML100T)                  | Ψ. |
|   |              | OK Cancel                   |    |
| 槽 |              |                             |    |

- 2. 從Select Node for IOS Session清單中選擇所需的節點。從選擇插槽清單中選擇所需的插槽。
- 3. 按一下「OK」(確定)。出現「User Access Verification(使用者訪問驗證)」視窗。請參 閱<u>圖11</u>。**圖11 - ML系列卡IOS連線**

| 👙 HILTON 191, slot 5     |  |
|--------------------------|--|
| Edit                     |  |
|                          |  |
|                          |  |
|                          |  |
| User Access Verification |  |
| Password:                |  |
|                          |  |
|                          |  |

4. 鍵入密碼,然後按一下Enter。

作為一項安全措施,Telnet最初使用的vty線路沒有完全配置。要獲得Telnet訪問,您必須通過串列 控制檯連線配置vty線路,或載入配置vty線路的啟動配置檔案。如果失敗,Telnet會話將顯示錯誤消 息。請參閱圖<u>12</u>。

#### 圖12 — 未配置VTY線路時顯示的錯誤消息

| 🛃 HILTON 191, slot 5 |              |  |  |  |
|----------------------|--------------|--|--|--|
| Edit                 |              |  |  |  |
|                      |              |  |  |  |
|                      |              |  |  |  |
|                      |              |  |  |  |
| Password required,   | but none set |  |  |  |
|                      |              |  |  |  |
|                      |              |  |  |  |
|                      |              |  |  |  |
|                      |              |  |  |  |
|                      |              |  |  |  |
|                      |              |  |  |  |

## 相關資訊

• 技術支援與文件 - Cisco Systems